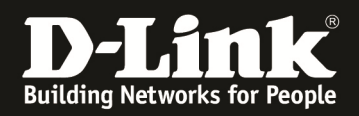

## Anleitung zur Einrichtung eines SD-Card Backup an DGS-3120-Stack Switches

## Aufgabe:

Es soll zeitgesteuert automatisch ein Backup der aktuellen "running configuration" auf der SD-Karte abgelegt werden.

## Über die WebGUI:

| D-Link<br>Building Networks for People                                                                                                    | D-Link<br>XSRAF Power 51<br>Console 52<br>Res Fm<br>Des 190 201 201 201 201 201 201 201 201 201 20                                          | strand for the state of the state of the sta |
|----------------------------------------------------------------------------------------------------|----------------------------------------------------------------------------------------------------|----------------------------------------------------------------------------------------------------|
| DOS-3120-24TC     System Configuration     System Information Settings     Port Configuration     Serial Port Settings     Trap Settings     Trap Settings     Port Group Settings     Der Accounts Settings     Command Logging Settings     Command Logging Settings     Command Logging Settings     Stacking     Management     APP | SD Card Backup<br>Create Backup<br>Type Configuration  Time Range Name File Name<br>Total Entries: 0<br>Time Range Name Type FileName State | C Saleguard  State Disabled  Add Delete All E                                                                                                    |

- 1.) Erstellen einer "Time Range" (System Configuration -> Time Range Settings)
  - a. legen Sie eine "Time Range" Montag 1:00 (Start) 2:00 (Ende) Uhr an
  - b. vergeben Sie der "Time Range" einen Namen (z.B. 123)
  - c. Bestätigen Sie die Eingabe mit "Apply"

| D-Lim<br>Building Networks for Pe                                                                                                    | ople                                                                                                    | so Card                                                                                  |                                                                                    | 5.<br>21 <b>F 22F 23F 24F</b><br>21 <b>F 22F 23F 24F</b><br>22F24F |
|----------------------------------------------------------------------------------------------------|----------------------------------------------------------------------------------------------------|------------------------------------------------------------------------------------------|------------------------------------------------------------------------------------|--------------------------------------------------------------------|
| 📄 Save 🔻 X Tools 🔻                                                                                                    |                                                                                                    |                                                                                          | System Up T                                                                        | ïme: 00 Days 00:22:04 🎈 Logged in as Ad                            |
| DGS-3120-24TC System Configuration System Information Se Port Configuration Trap Settings For Configuration For Configuration For Configuration For Configuration For Configuration For Configuration For Configuration For Configuration Settings For Configuration Trap Setting For Configuration Trap Setting For Stacking For Stacking | tings<br>tings<br>ion<br>s<br>s<br>ings<br>ings<br>tings<br>tings | ettings<br>123 (Max 32 C<br>Start Time 01 • 00 • 00 •<br>Mon V Tue Wed Thu Fri S<br>Days | haracters)<br>End Time 02 ▼ 00 ▼ 00 ▼<br>at Sun Select All Days<br>-<br>Start Time | C Enrequerce                                                       |
| Time Range Se                                                                                                    | ettinas                                                                                                    |                                                                                          |                                                                                    | O Sefeguerd                                                        |
| Range Name<br>Hours (HH MM SS)<br>Weekdays                                                                                                    | Start Time 00 ▼ 00 ▼<br>Mon □ Tue □ Wed □ Th                                                                                                    | (Max: 32 Characters)<br>▼ 00 ▼ End Time 00 ▼<br>nu Fri Sat Sun                           | 00 ▼ 00 ▼<br>Select All Days □                                                     | Apply                                                              |
| Total Entries: 1<br>Range Name<br>123                                                                                                    | Days<br>Mon                                                                                                    | Start Time<br>01:00:00                                                                   | End Time<br>02:00:00                                                               | Delete<br>1/1 1 Go                                                 |

2.) Wechseln Sie zu dem Menü "SD Card backup"

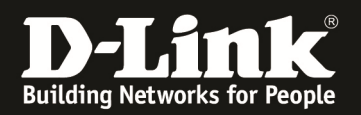

- a. wählen Sie als Typ "Configuration" aus
- b. bei "Time Range Name" geben Sie die unter Punkt 1 angelegte Timerange an (z.B. 123)
- c. als Dateiname geben Sie bitte "d:/backup\_config.cfg" ein
- d. bestätigen Sie die Eingabe mit "Add"

| SD (    | Card Back     | up Settings                         |                      |               |      | O Safeguard |
|---------|---------------|-------------------------------------|----------------------|---------------|------|-------------|
| Creat   | e Backup      |                                     |                      |               |      |             |
| Туре    | Configuration | <ul> <li>Time Range Name</li> </ul> | File Name            | State Disable | d 🔻  | Add         |
|         |               |                                     |                      |               |      |             |
|         |               |                                     |                      |               |      | Delete All  |
| Total E | Entries: 1    |                                     |                      |               |      |             |
| Time F  | Range Name    | Туре                                | FileName             | State         |      |             |
| 123     |               | configuration                       | d:/backup_config.cfg | Enabled       | Edit | Delete      |
|         |               |                                     |                      |               |      |             |
|         |               |                                     |                      |               |      | =           |
|         |               |                                     |                      |               |      |             |

Weitergehende SD-Card Management Befehle (CLI)

- 1.) Einstecken der SD-Karte und Angezeige
  - a. Anzeige mit dem Befehl " dir d: "

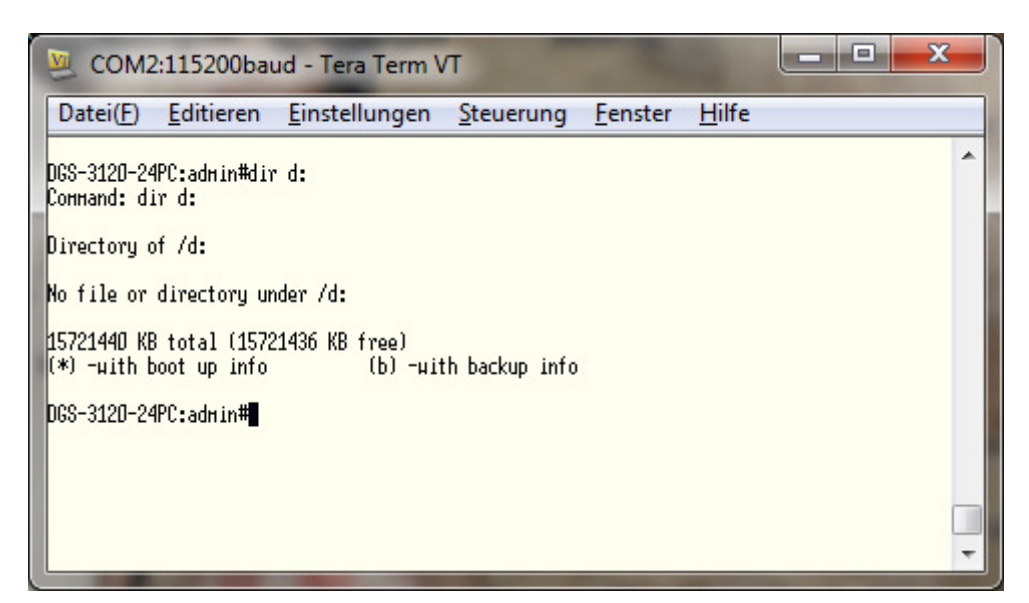

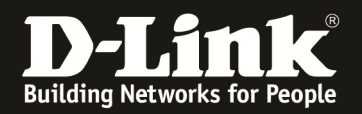

- 2.) Formatieren der SD-Karte
  - a. Formatieren der SD-Karte mit dem Befehl "format d:"

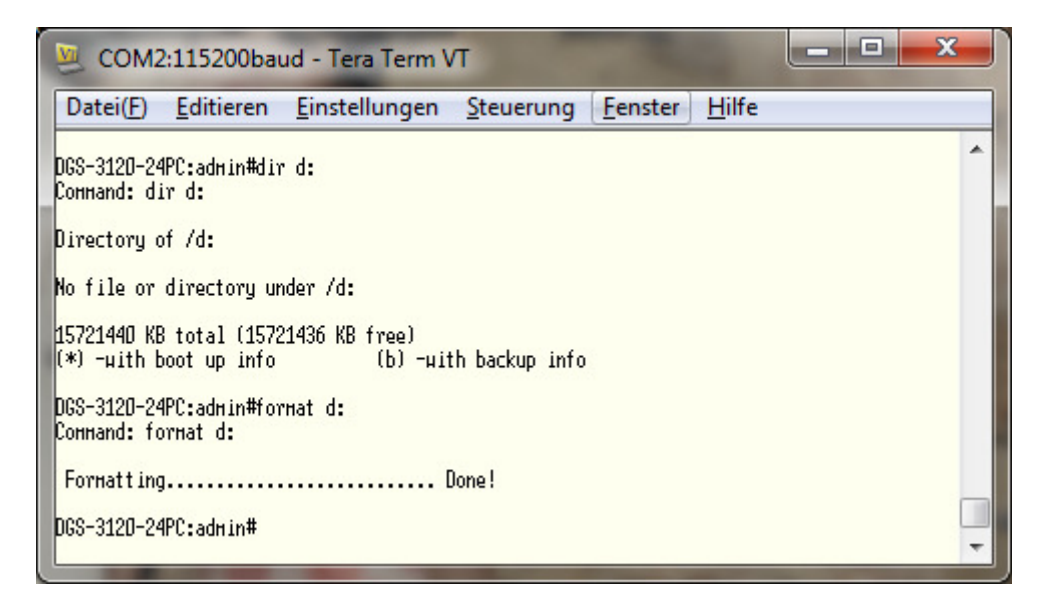

- 3.) Kopieren der aktuellen Firmware vom Switch auf die SD-Karte
  - a. Anzeigen der aktuell im Einsatz befindlichen Firmware Datei mittels " dir c: ",

| 🧕 COM2:11                                          | 15200baud                                                   | - Tera Term VT                                                                                                  | - Real                                                                    |    |
|----------------------------------------------------|-------------------------------------------------------------|----------------------------------------------------------------------------------------------------|---------------------------------------------------------------------------|----|
| Datei( <u>F</u> ) <u>E</u>                         | ditieren <u>E</u>                                           | instellungen <u>S</u> teu                                                                                       | erung <u>F</u> enster <u>H</u> il                                         | fe |
| DGS-312D-24PC:<br>Command: dir c                   | admin#dir c:                                                | l)                                                                                                    |                                                                           | *  |
| Directory of /                                     | /c:                                                         |                                                                                                    |                                                                           |    |
| Idx Info At                                        | tr Size                                                     | Update Tine                                                                                                    | Nane                                                                      |    |
| 1                                                  | ги- 6335788<br>ги- 6346276<br>ги- 65223<br>ги- 65662<br>г D | 2012/04/12 01:39:58<br>2012/07/11 23:45:14<br>2012/07/22 23:50:05<br>2012/08/08 22:05:48<br>2012/08/17 21:57:09 | test2.had<br>runtine.had<br>3120-org-backup.cfg<br>3120_org.cfg<br>systen |    |
| 29869 КВ total<br>(*) -µith boot<br>DGS-3120-24PC: | l (17095 KB f<br>t up info<br>:admin#                       | 'ree)<br>(b) -µith back                                                                                         | sup info                                                                  | -  |

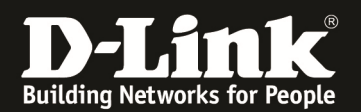

b. Kopieren der derzeitigen aktiven Firmware (RUN mit \* markiert) auf die SD-Karte mit dem Befehl " *copy c: [Dateiname.had] d: [Dateiname.had]* "

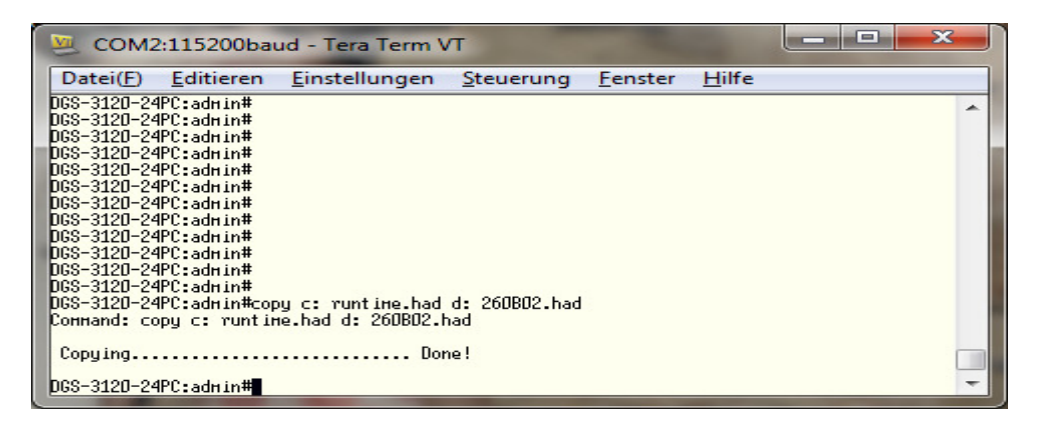

- 4.) Kopieren der aktuellen Configuration vom Switch auf die SD-Karte
  - a. Anzeigen der aktuell im Einsatz befindlichen Konfigurationsdatei mittels "*dir c*: ",

| 🦉 COM2                                                                                                    | 2:115200baud                                                    | - Tera Term VT                                                                                                  |                                                                           |          |  |  |
|----------------------------------------------------------------------------------------------------|-----------------------------------------------------------------|----------------------------------------------------------------------------------------------------|---------------------------------------------------------------------------|----------|--|--|
| Datei( <u>F</u> )                                                                                                    | <u>E</u> ditieren <u>E</u>                                      | instellungen <u>S</u> teu                                                                                       | ierung <u>F</u> enster <u>H</u> il                                        | fe       |  |  |
| DGS-312D-24<br>Command: di                                                                                                    | 4PC:admin#dir c<br>ir c:                                        | :                                                                                                    |                                                                           | <b>^</b> |  |  |
| Directory o                                                                                                    | of /c:                                                          |                                                                                                    |                                                                           |          |  |  |
| Idx Info                                                                                                    | Attr Size                                                       | Update Time                                                                                                    | Nane                                                                      |          |  |  |
| 1<br>2 RUN(*)<br>3 CFG(b)<br>4 CFG(*)<br>5                                                                                                | -гн- 6335788<br>-гн- 6346276<br>-гн- 65223<br>-гн- 65662<br>d D | 2012/04/12 01:39:58<br>2012/07/11 23:45:14<br>2012/07/22 23:50:05<br>2012/08/08 22:05:48<br>2012/08/17 21:57:09 | test2.had<br>runtime.had<br>3120-org-backup.cfg<br>3120_org.cfg<br>system |          |  |  |
| 5 d U 2U12/U8/1/21:5/:D9 system<br>29869 KB total (17095 KB free)<br>(*) -µith boot up info (b) -µith backup info<br>DGS-312D-24PC:admin# |                                                                 |                                                                                                    |                                                                           |          |  |  |

a. Kopieren der aktiven Konfiguration ( CFG mit \* markiert) auf die SD-Karte mit dem Befehl " *copy c: [Dateiname] d: [Dateiname] "* 

| 🧶 COM2:                      | 115200baud                                         | - Tera Term VT                                |                                      |   |  |  |  |
|------------------------------|----------------------------------------------------|-----------------------------------------------|--------------------------------------|---|--|--|--|
| Datei( <u>F</u> )            | <u>E</u> ditieren <u>E</u>                         | instellungen <u>S</u> teu                     | ierung <u>F</u> enster <u>H</u> ilfe | e |  |  |  |
| DGS-3120-24P<br>DGS-3120-24P | DGS-312D-24PC:admin#<br>DGS-312D-24PC:admin#dir с: |                                               |                                      |   |  |  |  |
| Connand: dir                 | · c:                                               |                                               |                                      |   |  |  |  |
| Directory of                 | /c:                                                |                                               |                                      |   |  |  |  |
| Idx Info                     | Attr Size                                          | Update Time                                   | Nane                                 |   |  |  |  |
| 1<br>2 DIN(*)                | -ru- 6335788                                       | 2012/04/12 01:39:58                           | test2.had                            |   |  |  |  |
| 3 CFG(b)                     | -ru- 65223                                         | 2012/07/22 23:50:05                           | 312D-org-backup.cfg                  |   |  |  |  |
| 5                            | d 0                                                | 2012/08/17 21:57:09                           | system                               |   |  |  |  |
| 29869 KB tot                 | al (17095 KB                                       | free)                                         |                                      |   |  |  |  |
| l*J −µith bo                 | ot up into                                         | lbJ -with back                                | kup into                             |   |  |  |  |
| DGS-312D-24P<br>Command: cop | °C:ad∺in#copy ∘<br>y c: 3120_org                   | c: 3120_org.cfg d: 3:<br>.cfg d: 3120_org.cfg | 120_org.cfg                          |   |  |  |  |
| Copying                      |                                                    | Done!                                         |                                      |   |  |  |  |
| DGS-3120-24P                 | °C:admin#                                          |                                               |                                      | + |  |  |  |

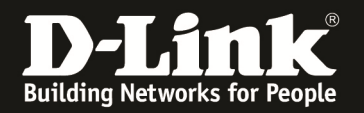

- 5.) Ändern der Boot Firmware auf die auf der SD-Karte gespeicherten Version
  - a. Anpassen der Bootup Firmware mit dem Befehl " *config firmware image d:/[Dateiname.had] boot\_up* "

| 2                                      | COM2                                                                                                    | :115200bauc                  | l - Tera Term VT                           |                      |                 |               |  | x |
|----------------------------------------|----------------------------------------------------------------------------------------------------|------------------------------|--------------------------------------------|----------------------|-----------------|---------------|--|---|
| D                                      | atei( <u>F</u> )                                                                                                    | Editieren                    | <u>E</u> instellungen <u>S</u> teu         | uerung               | <u>F</u> enster | <u>H</u> ilfe |  |   |
| DG:<br>DG:<br>DG:<br>DG:<br>DG:<br>Cor | DGS-3120-24PC:admin#<br>DGS-3120-24PC:admin#<br>DGS-3120-24PC:admin#<br>DGS-3120-24PC:admin#<br>DGS-3120-24PC:admin#dir d:<br>DGS-3120-24PC:admin#dir d:<br>Command: dir d: |                              |                                            |                      |                 |               |  | * |
| Din<br>Ida                             | rectory o<br>« Info                                                                                                    | f /d:<br>Attr Size           | Update Tine                                | Nane                 |                 |               |  |   |
|                                        | 1<br>2                                                                                                    | -гн- 6346276<br>-гн- 65662   | 2012/10/04 23:12:16<br>2012/10/04 23:18:18 | 260B02.H<br>3120_org | nad<br>g.cfg    |               |  |   |
| 15)<br>(*)                             | 721440 КВ<br>) -µith b                                                                                                    | total (15715)<br>oot up info | 168 KB free)<br>(b) -with bac              | kup info:            |                 |               |  |   |
| DG:<br>Cor                             | DGS-3120-24PC:admin#config firmware image d:/260B02.had boot_up<br>Command: config firmware image d:/260B02.had boot_up                                                     |                              |                                            |                      |                 |               |  |   |
| Suc                                    | cess.                                                                                                    |                              |                                            |                      |                 |               |  |   |
| DGS                                    | 3-3120-24                                                                                                    | PC:admin#                    |                                            |                      |                 |               |  | - |

b. Prüfen mit dem Befehl "*dir d:* "

| 🧕 сома                     | 2:115200baud                                                                                                    | - Tera Term VT                       |                              |                 |               |  | x |  |  |
|----------------------------|----------------------------------------------------------------------------------------------------|--------------------------------------|------------------------------|-----------------|---------------|--|---|--|--|
| Datei( <u>F</u> )          | <u>E</u> ditieren <u>I</u>                                                                                              | instellungen                         | <u>S</u> teuerung            | <u>F</u> enster | <u>H</u> ilfe |  |   |  |  |
| 15721440 КК<br>(*) -µith k | 15721440 KB total (15715168 KB free)<br>(*) -µith boot up info (b) -µith backup info                                    |                                      |                              |                 |               |  |   |  |  |
| DGS-312D-24<br>Command: co | DGS-312D-24PC:admin#config firmware image d:/260B02.had boot_up<br>Command: config firmware image d:/260B02.had boot_up |                                      |                              |                 |               |  |   |  |  |
| Success.                   |                                                                                                    |                                      |                              |                 |               |  |   |  |  |
| DGS-312D-24<br>Connand: d. | 4PC:ad∺in#dir o<br>ir d:                                                                                                | 1:                                   |                              |                 |               |  |   |  |  |
| Directory (                | of /d:                                                                                                    |                                      |                              |                 |               |  |   |  |  |
| Idx Info                   | Attr Size                                                                                                    | Update Time                          | Nane                         |                 |               |  |   |  |  |
| 1 RUN(*)<br>2              | -гн- 6346276<br>-гн- 65662                                                                                              | 2012/10/04 23:12<br>2012/10/04 23:18 | 2:16 260802.<br>3:18 3120_or | had<br>g.cfg    |               |  |   |  |  |
| 15721440 КК<br>(*) -µith t | 8 total (15715)<br>boot up info                                                                                         | 68 KB free)<br>(b) -µith             | backup info                  |                 |               |  |   |  |  |
| DGS-3120-24                | 4PC:admin#                                                                                                    |                                      |                              |                 |               |  | - |  |  |

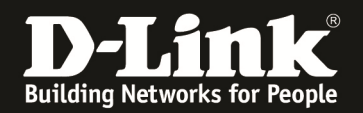

- 6.) Ändern der Boot Konfiguration auf die auf der SD-Karte gespeicherten Version
  - a. Anpassen der Bootup Konfiguration mit dem Befehl " *config configuration d:/[Dateiname] boot\_up*"

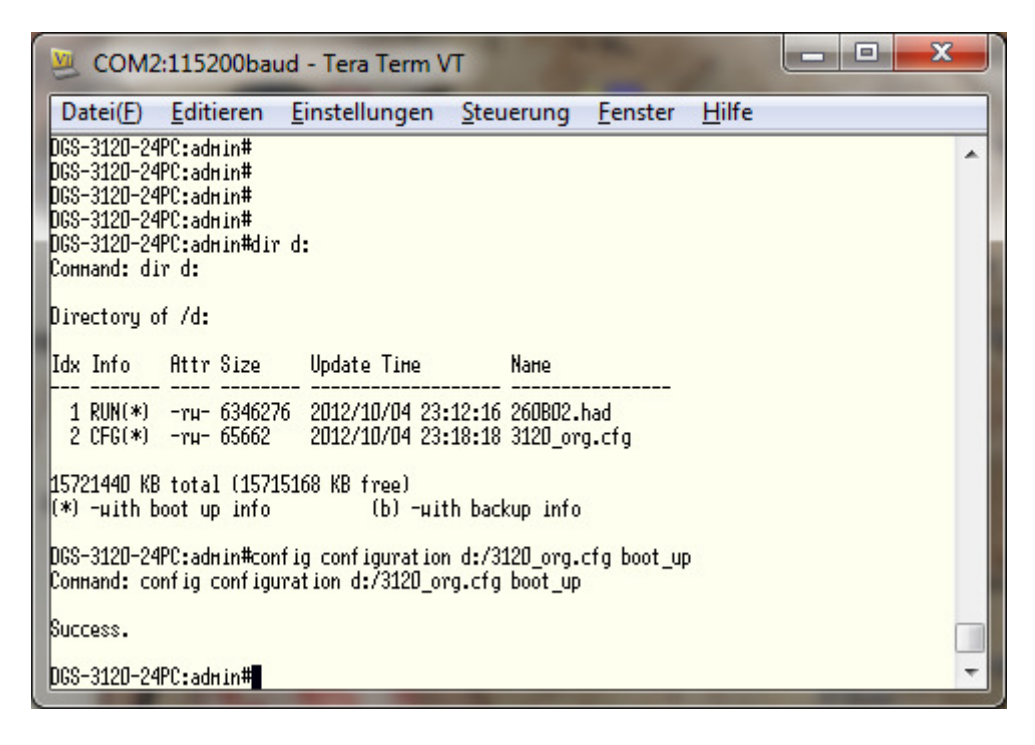

b. Prüfen mit dem Befehl " dir d: "

| 🦉 COM2:115200baud                                                                                                    | - Tera Term V                    | Т                              |                 |               | _ 0 | x |
|----------------------------------------------------------------------------------------------------|----------------------------------|--------------------------------|-----------------|---------------|-----|---|
| Datei( <u>F</u> ) <u>E</u> ditieren <u>B</u>                                                                                                    | instellungen                     | <u>S</u> teuerung              | <u>F</u> enster | <u>H</u> ilfe |     |   |
| Coннand: config configura                                                                                                    | it ion_d:/3120_or                | g.cfg boot_up                  | 8               |               |     | * |
| Success.                                                                                                    |                                  |                                |                 |               |     |   |
| DGS-312D-24PC:admin#<br>DGS-312D-24PC:admin#<br>DGS-312D-24PC:admin#<br>DGS-312D-24PC:admin#<br>DGS-312D-24PC:admin#<br>DGS-312D-24PC:admin#dir of<br>Command: dir d:<br>Directory of /d: | :                                |                                |                 |               |     |   |
| Idx Info Attr Size                                                                                                    | Update Time                      | Nane                           |                 |               |     |   |
| 1 RUN(*) -гн- 6346276<br>2 CFG(*) -гн- 65662                                                                                                    | 2012/10/04 23:<br>2012/10/04 23: | 12:16 260802.<br>18:18 3120_or | had<br>g.cfg    |               |     |   |
| 15721440 KB total (157151<br>(*) -µith boot up info                                                                                                    | 68 KB free)<br>(b) -µitl         | h backup info                  |                 |               |     |   |
| DGS-312D-24PC:admin#                                                                                                    |                                  | _                              |                 | _             |     | - |

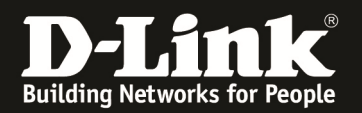

- 7.) Löschen von Dateien auf der SD-Karte
  - a. Prüfen mit dem Befehl "*dir d:* "

| 💆 сома                                    | 2:115200baud                                                    | - Tera Term VT                                                                                                  |                                                                           |    | x |
|-------------------------------------------|-----------------------------------------------------------------|----------------------------------------------------------------------------------------------------|---------------------------------------------------------------------------|----|---|
| Datei(F)                                  | <u>E</u> ditieren <u>E</u>                                      | instellungen <u>S</u> teu                                                                                       | ierung <u>F</u> enster <u>H</u> il                                        | fe |   |
| DGS-312D-24<br>DGS-312D-24<br>Connand: d. | 4PC:admin#<br>4PC:admin#dir<br>ir                               |                                                                                                    |                                                                           |    | * |
| Directory (                               | of /c:                                                          |                                                                                                    |                                                                           |    |   |
| Idx Info                                  | Attr Size                                                       | Update Time                                                                                                    | Nane                                                                      |    |   |
| 1<br>2 RUN(b)<br>3 CFG<br>4 CFG(b)<br>5   | -ти- 6335788<br>-ти- 6346276<br>-ти- 65223<br>-ти- 65662<br>d D | 2012/04/12 01:39:58<br>2012/07/11 23:45:14<br>2012/07/22 23:50:05<br>2012/08/08 22:05:48<br>2012/08/17 21:57:09 | test2.had<br>runtime.had<br>3120-org-backup.cfg<br>3120_org.cfg<br>system |    |   |
| 29869 KB to<br>(*) -with b                | otal (17095 KB<br>boot up info                                  | free)<br>(b) -uith bac                                                                                          | kup info                                                                  |    |   |
| DGS-3120-24                               | 4PC:admin#                                                      |                                                                                                    |                                                                           |    |   |
|                                           |                                                                 |                                                                                                    |                                                                           |    | - |

b. Löschen von Dateien mit dem Befehl " del d:/[Dateiname] "

| 📒 CON                                              | 2:1152                                   | 200baud                   | - Tera Term                                  | n VT                             |                                    |               | x |
|----------------------------------------------------|------------------------------------------|---------------------------|----------------------------------------------|----------------------------------|------------------------------------|---------------|---|
| Datei( <u>F</u> )                                  | <u>E</u> dit                             | ieren <u>E</u>            | instellunger                                 | n <u>S</u> teu                   | erung <u>F</u> enster              | <u>H</u> ilfe |   |
| DGS-312D-;<br>DGS-312D-;<br>DGS-312D-;<br>Command: | 24PC:ad<br>24PC:ad<br>24PC:ad<br>24PC:ad | нin#<br>нin#<br>нin#dir d | :                                            |                                  |                                    |               | ^ |
| Directory<br>Idv. Info                             | of /d:                                   | Sizo                      | llodato Tino                                 |                                  | Namo                               |               |   |
| 1 DIN(*                                            |                                          | 6046076                   | 0pdate The<br>                               |                                  | <br>260002 ksd                     |               |   |
| 2 CFG(*)                                           | -וע-<br>-דע-<br>-דע-                     | 65662<br>65223            | 2012/10/04 2<br>2012/10/04 2<br>2012/10/04 2 | 23:12:10<br>23:18:18<br>23:31:24 | 3120_org.cfg<br>3120-ORG-BACKUP.CF | G             |   |
| 15721440  <br>(*) -µith                            | (B tota<br>boot u                        | 1 (157151<br>p info       | 04 KB free)<br>(b) –                         | uith back                        | up info                            |               |   |
| DGS-312D-;<br>Command:                             | 24PC:ad<br>del d:/                       | nin#del d<br>3120-ORG-    | :/312D-ORG-BI<br>BACKUP.CFG                  | ACKUP.CFG                        | ;                                  |               |   |
| Success.                                           |                                          |                           |                                              |                                  |                                    |               |   |
| DGS-3120-:                                         | 24PC:ad                                  | πin#                      |                                              |                                  |                                    |               | - |

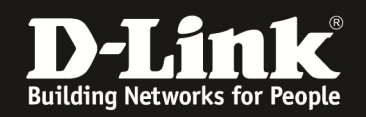

## NEU ab FW-Version 2.50 und höher

*Um die auf der SD-Card gespeicherte Konfiguration zu aktivieren bitte folgenden Befehl ausführen* 

execute config d:/<Dateiname>

⇒ Die gespeicherte Konfiguration wird sofort aktiv!

*Um die auf der SD-Card gespeicherte Konfiguration nach dem aktivieren auf dem Switch zu speichern bitte folgenden Befehl ausführen* 

save config d:/<Dateiname>

Anschließend kann auch die Konfiguration als "Boot UP" gesetzt werden

config configuration d:/test02.cfg boot\_up

Die automatisch erstellte Konfigurationssicherung kann NICHT direkt als Boot UP gesetzt werden.